## راهنمای نصب به روزرسانی نرم افزار تدبیر

کاربر گرامی جهت به روزرسانی نسخه های قبلی نرم افزار به نسخه دلخواه مراحل زیر را انجام دهید .

- ۱- کپی پشتیبان:
- 🛠 ابتدا از نسخه قبلی نرم افزار، بخش کپی پشتیبان را انتخاب نموده، سپس گزینه "نوشتن روی" را انتخاب نمایید.

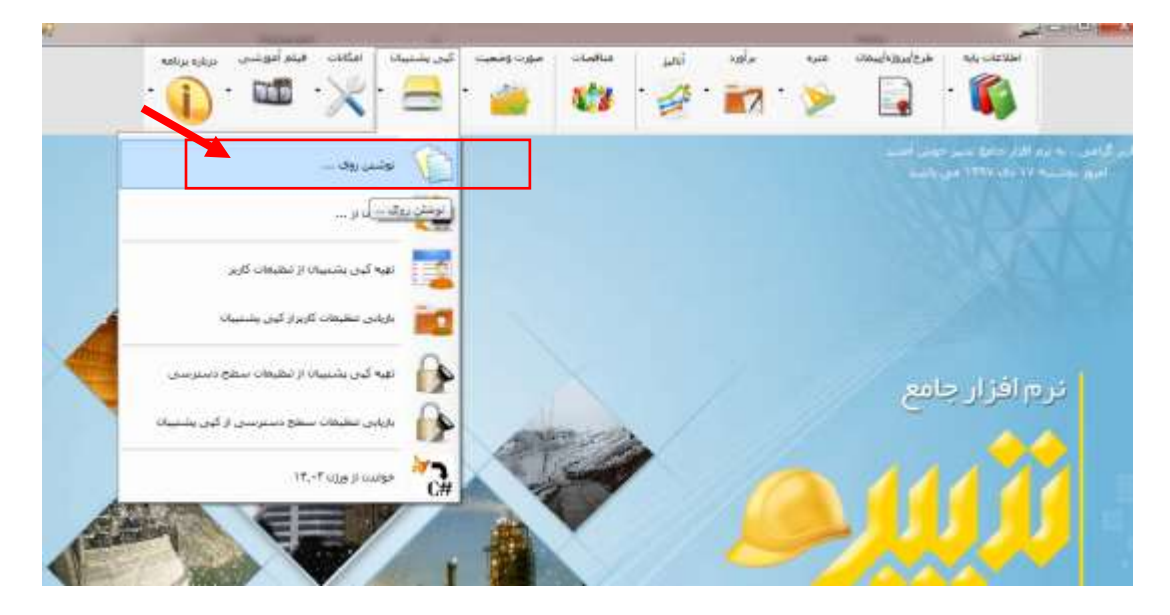

| سامانه جامع انتقال داده ( سجاد ) | انتخاب محل ذخیره سازف اطلاعات<br>لطفا مواردی که می خواهید انتقال یابند را انتخاب نمایید<br>جستجو |
|----------------------------------|--------------------------------------------------------------------------------------------------|
|                                  | الفلاعات صورت وضعیت الفلاعات مناقصات<br>                                                         |
| انتقال                           | 👘 فایلهای پیوست منزه ارسال تشود                                                                  |
|                                  |                                                                                                  |

در پنجره باز شده مسیر دلخواه جهت ذخیره اطلاعات را انتخاب نموده، سپس بر روی گزینه ذخیره کلیک نمایید.

زمانیکه پیغام اتمام عملیات نوشتن بر روی صفحه نمایان شد، دکمه تایید را انتخاب نمایید.

| <b>U</b> - A - |                                                                                                    |
|----------------|----------------------------------------------------------------------------------------------------|
| ونندروی        | ارد گذشت. به نزم افراد خانج دست چین امد.<br>امین دوشنبه ۱۷ مک ۱۳۷۷ می باشد.                                                                                                    |
|                |                                                                                                    |
|                | انتخاب محل ذخیره سازی اطلاعات<br>لطفا مواردی که می خواهید انتقال یابند را انتخاب نمایید<br>جستجو<br>جستجو<br>اطلاعات صورت<br>اطلاعات صورت<br>اسان کی<br>اسان کی<br>اسان کی کی<br>اسان کی کی |
|                |                                                                                                    |

در این مرحله کار ذخیره اطلاعات به پایان می رسد .

۲-به روز رسانی قفل

- 🖈 دراین مرحله باید کار به روز رسانی قفل سخت افزاری را انجام دهید .
- برای این منظور چنانچه برنامه به روز رسانی قفل تدبیر را از قبل نصب شده در سیستم خود دارید . کافی است بر روی آیکن
   کلیک کرده و در پنجره باز شده نام کاربری و کلمه عبور را جهت به روز رسانی قفل وارد نمایید .(در صورتیکه نام کاربری و کلمه
   عبور را فراموش کردید) میتواند با شماره های شرکت تماس بگیرید و نام کاربری و کلمه عبور را دریافت نمایید.

| ست <mark>نام</mark> کارېزی و کلمه | یرای ورود به نرم افزار می باید | ~      |
|-----------------------------------|--------------------------------|--------|
|                                   | عيور فود را وارد نمائيد.       | $\cap$ |
|                                   | نام کارېرى :                   |        |
|                                   | کلمه عبور :                    |        |
|                                   |                                |        |

- الله الما عنه الما المنه الماليد 🕻 💠 🔹
- چنانچه برای اولین بار از کلمه عبور استفاده میکنید پس از انتخاب دکمه تایید صفحه زیر نمایش داده می شود و از شما میخواهد
   به دلیل اولین ورود ,کلمه عبور فعلی که ۱۲۳ است به کلمه عبور دلخوه خود تغییر دهید .

| مانه، می بایست کلمه عبور فود را تغییر دهید: | ليل اولين ورود به سا |
|---------------------------------------------|----------------------|
| کلمه عبور فعلی :                            | $\cap$               |
| کلمه عبور مِدید:                            |                      |
| تکرار کلمه عبور مدید:                       |                      |

- 🛠 سپس گزینه تایید را انتخاب نمایید .
- در صفحه مدیریت قفل سخت افزاری گزینه درخواست قفل را انتخاب نموده و در صفحه باز شده کد مشتری که همان نام کاربری شما می باشد را وارد کرده و گزینه بارگذاری اطلاعات قفل را انتخاب نمایید . اطلاعات قفل نمایش داده میشود . در قسمت شرح درخواست ،درخواست نسخه مورد نظر را وارد کرده و گزینه ارسال را بزنید .

|                 |                                                                                                    | Chillar               |
|-----------------|----------------------------------------------------------------------------------------------------|-----------------------|
| nthi can tay ca | and the second second se | 5 B #                 |
|                 | (72) Jak y Calelan (1945)) C                                                                                                    | ک مشتور:              |
|                 |                                                                                                    | and a substituted     |
|                 |                                                                                                    | سوک قفل               |
|                 | (الم ما يودك                                                                                                    | 144                   |
|                 |                                                                                                    | 1000                  |
|                 |                                                                                                    | could pay a catacited |
|                 |                                                                                                    | -Contai               |
| 1               |                                                                                                    | Calific ph            |
| 4               |                                                                                                    |                       |
|                 | the second second second second second second second second second second second second second second second se                                                                                                    |                       |
|                 |                                                                                                    |                       |

سپس پیغامی مبنی بر ثبت درخواست شما بر روی صفحه نمایش داده میشود .

بعد از تایید درخواست شما توسط شرکت آیین , شما میتوانید در صفحه مدیریت قفل سخت افزاری گزینه ساخت قفل را بزنید . سپس پیغام نمایش داده شده را تایید کنید . با انجام این کار مرحله دوم نیز پایان پذیرفته و قفل شما به روز رسانی میشود.

| <ul> <li>Press Install button to start extraction.</li> <li>Use Browse button to select the destination folder from the folders tree. It can be also entered manually.</li> <li>If the destination folder does not exist, it will be created automatically before extraction.</li> </ul> |
|----------------------------------------------------------------------------------------------------|
| Destination folder                                                                                                    |
| C:\Program Files (x86) \Aien \UpdateTadbir                                                                                                    |
| Tankalla kina manana                                                                                                    |
| Installation progress                                                                                                    |

۳- به روز آوری نرم افزار

- بعد از انجام مراحل فوق می توانید فایل به روز رسانی مورد نظر را از روی سایت aien.net در قسمت دریافت فایل به روز
   رسانی مورد نظر را دانلود کرده و سپس مراحل نصب آن را مطابق با روش ذیل انجام دهید .
- پس از دانلود, بر روی فایل به روزرسانی راست کلیک کنید و گزینه runasadministrator را انتخاب کنید .در صفحه باز شده مطابق با تصویر زیر گزینه install را بزنید.

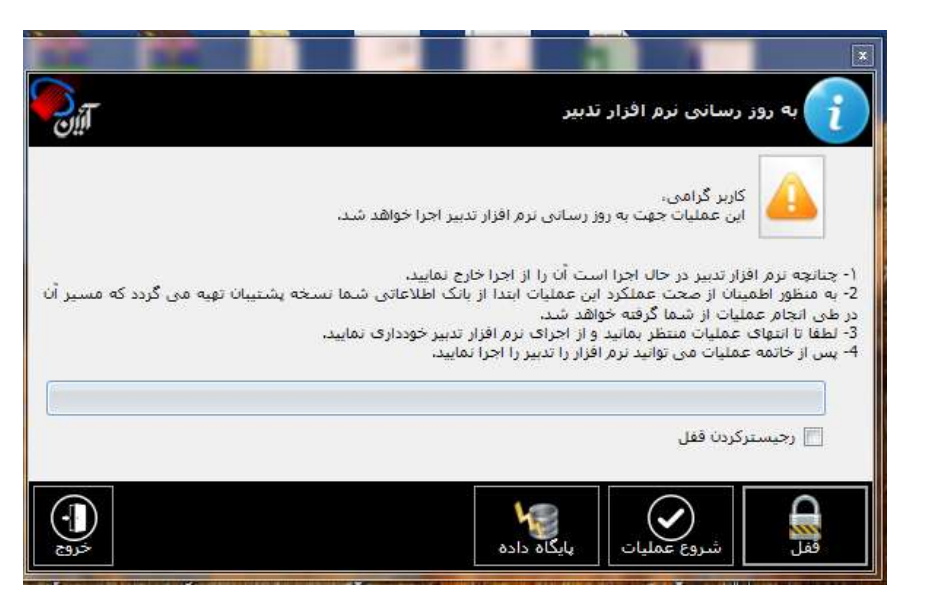

سپس مطابق با تصویر زیر گزینه yes to allرا بزنید .

- 🛠 در این مرحله صفحه به روز رسانی نرم افزار تدبیر باز شده و شما میتوانید گزینه شروع عملیات را بزنید .
  - سپس پيغام عمليات با موفقيت انجام پذيرفت نمايان ميشود .
  - الله المرحله بعدی در همین صفحه گزینه پایگاه داده را انتخاب نمایید . صفحه زیر نمایش داده میشود 🖈
- الجام گردد. 🖈 بر روی شکل چرخ دنده کلیک کنید . پیغامهای نمایش داده شده را تایید کنید تا این مرحله هم انجام گردد.

|            |                                                                                        | میریت پایکاه داده<br>به روز رسانی نرم افزار تدبیر                       |
|------------|----------------------------------------------------------------------------------------|-------------------------------------------------------------------------|
|            |                                                                                        | طلاعات پایگاه داده                                                      |
| Tadbir     | نام پایگاه داده :                                                                      | ام سرور : AIENSQLSERVER                                                 |
|            |                                                                                        | نام کاربری : WindowsAuthentication @<br>© SqlAuthentication کلمه عبور : |
|            |                                                                                        | صال پایگاه داده                                                         |
|            | C:\Program Files (x86)\Aien\Tadbir\DataBa<br>C:\Program Files (x86)\Aien\Tadbir\DataBa | سیر پایگاه داده موجود :<br>مسیر پایگاه داده جدید : ase\Tadbir.mdf       |
| c:\Program | Files (x86)\Microsoft SQL Server\MSSQL.1\                                              | سیر پشتیبان گیری پایگاه داده موجود : MSSQL\Backup                       |
|            |                                                                                        |                                                                         |

Tadhir Undate Data

|             | Confirm file replace         |                                 | 23                |  |
|-------------|------------------------------|---------------------------------|-------------------|--|
|             | The following file alr       | eady exists                     |                   |  |
|             | UpdateTadbirWinte<br>ary.dll | er1397_10_12\Intero             | p.IWshRuntimeLibr |  |
|             | Would you like to re         | place the existing file         |                   |  |
| Extracting  | 49, 152<br>modifie           | 2 bytes<br>ed on 04/06/2018 06: | ق,ط 22            |  |
| Installatio | with this one?               | 2 bytes                         |                   |  |

الله الما المرحله فوق مطابق با تصویر زیر گزینه عملیات همسان سازی را بزنید تا مرحله آخر انجام گردد.

|                            |                                                             |                                         | المحمد الم الم الم الم                                          |
|----------------------------|-------------------------------------------------------------|-----------------------------------------|-----------------------------------------------------------------|
| <b>S</b> it                |                                                             | فزار تذبير                              | به روز رسانی نرم ا                                              |
|                            |                                                             |                                         | اطلاعات پایگاه داده                                             |
| Tadbir                     | نام پایگاه داده :                                           | .\AIENSQLSERVER                         | نام سرور :                                                      |
|                            |                                                             | نام کاربری :                            | WindowsAuthentication 🧕                                         |
|                            |                                                             | کلمه عبور :                             | SqlAuthentication 🔘                                             |
| C:\Program Files (x86)\Mic | les (x86)\Aien\Tadbir\DataBa<br>rosoft SQL Server\MSSQL.1\I | se\Tadbir.mdf<br>MSSQL\Backup : موجود : | مسیر پایگاه داده جدید :<br>مسیر پشتیبان گیری پایگاه داده<br>میچ |
| -                          | ان رسید                                                     | اتصال پایگاه داده با موفقیت به پای      | می می می می می می می می می می می می می م                        |
|                            |                                                             |                                         |                                                                 |

- سپس گزینه انتقال اطلاعات با موفقیت انجام پذیرفت نمایان میشود .
- 🛠 با انجام تمامی این مراحل به روز رسانی نرم افزار به پایان می رسد .
  - بر روی ایکن تدبیر در صفحه desktop کلیک کنید .
- چنانچه در انجام مراحل فوق با پیغام خطایی مواجه نشده باشید . کلیه اطلاعات پروژه ها بعد از به روز رسانی در نرم افزار باقی
   می ماند و نیاز به خواندن مجدد اطلاعات ندارید.

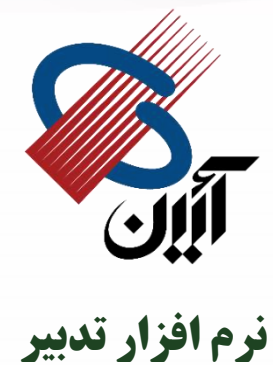

" شرکت مجری (آئین) "

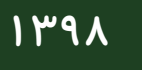

خطا های بروزرسانی

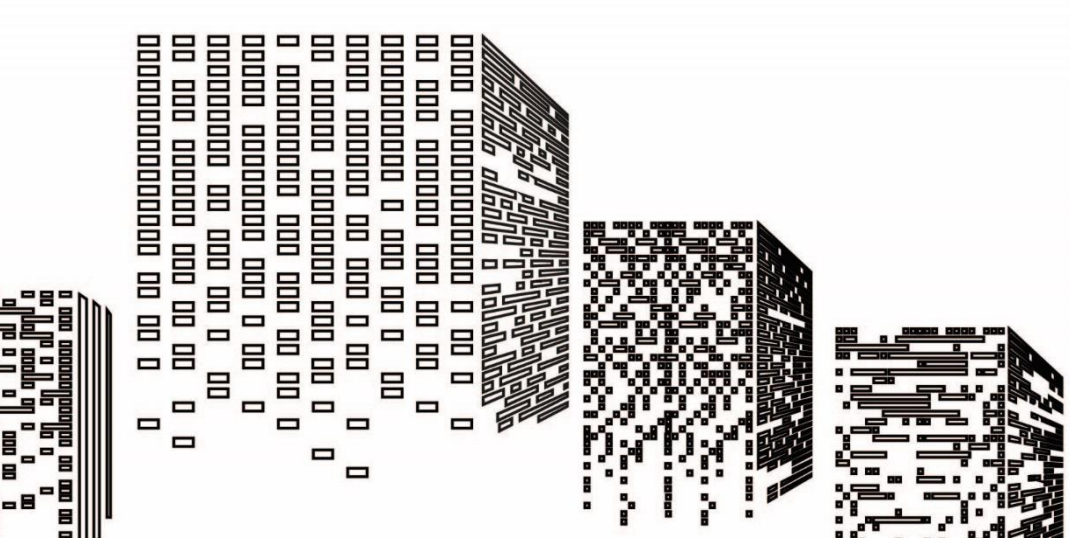

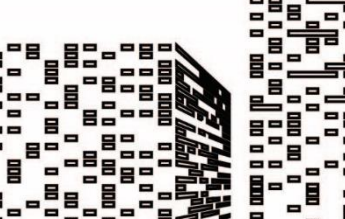

믑

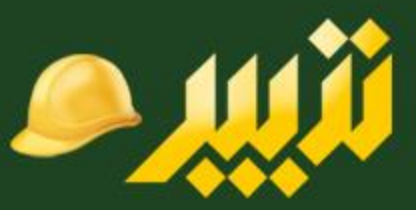

خطای ۱ : خطای عدم شناسایی قفل

این خطا زمانی ایجاد می شود که قفل سخت افزاری تدبیر را متصل نکرده باشید و یا اینکه ورژن قفل شما با نسخه آپدیت مورد نظر یکسان نباشد .

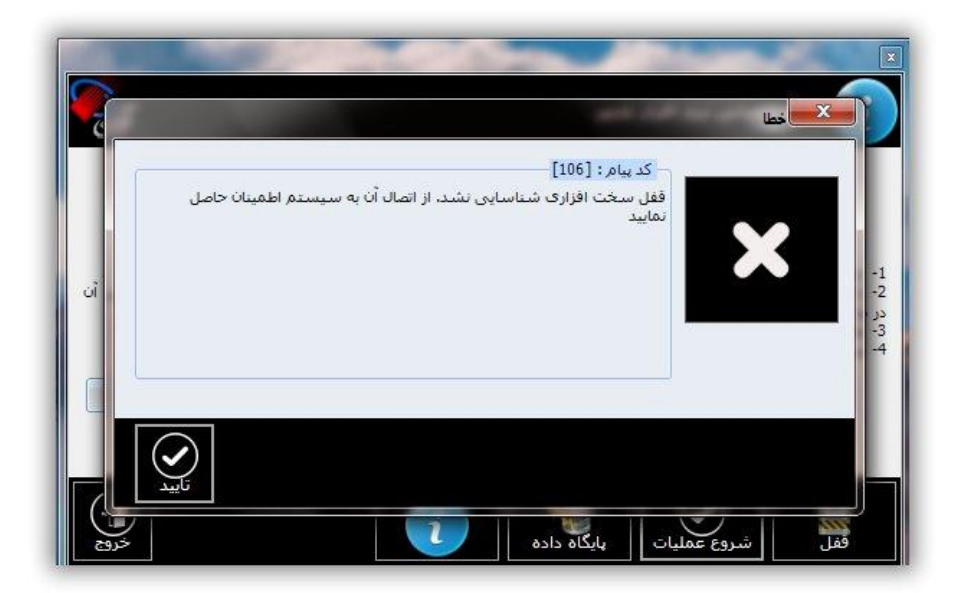

قفل سخت افزاری را نصب کنید و بروزرسانی را مجدد شروع کنید .

ابتدا بروزرسانی قفل را انجام دهید و سپس عملیات بروزرسانی را انجام دهید .

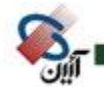

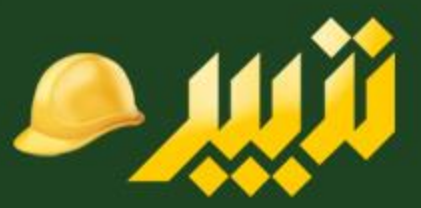

## خطای ۲ : خطای عدم وجود دسترسی به فایل های دیتابیس و SQL

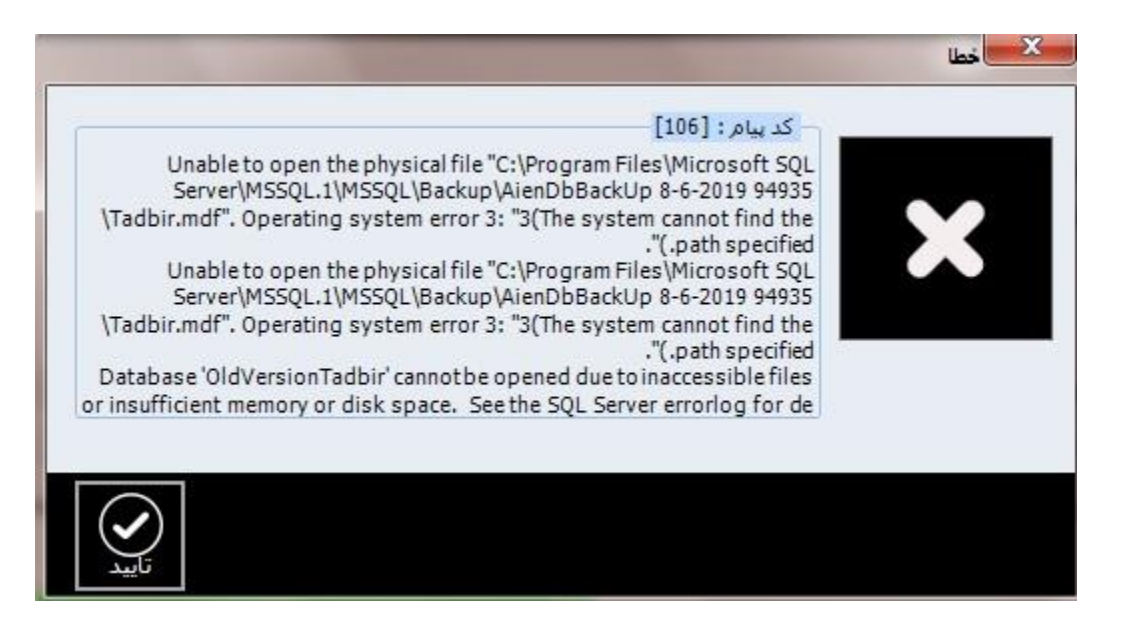

در صورتی که قبل از انجام عملیات بروز رسانی امکان دسترسی به فایل های دیتا بیس تدبیر و محل قرارگیری فایل های پشتیبان SQL داده نشود در روند بروز رسانی با این خطا مواجه خواهید شد .

بعد از مواجهه با این خطا از عملیات بروز رسانی خارج شده و روند زیر را دنبال کنید .

دادن امکان دسترسی به فایل های دیتا بیس تدبیر :

به محل نصب نرم افزار مراجعه کنید

My computer-----Drive C ----- program(x86) ------Aien-----Tadbir-----DataBase

در این مسیر می بایست به دو فایل Tadbir.mdf و Tadbir\_log.ldf دسترسی بدهید :

به ترتیب روی فایل های ذکر شده راست کلیک کرده و عملیات زیر را برای هر کدام انجام دهید :

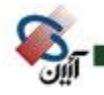

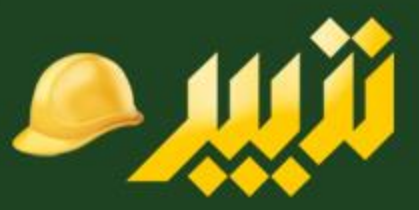

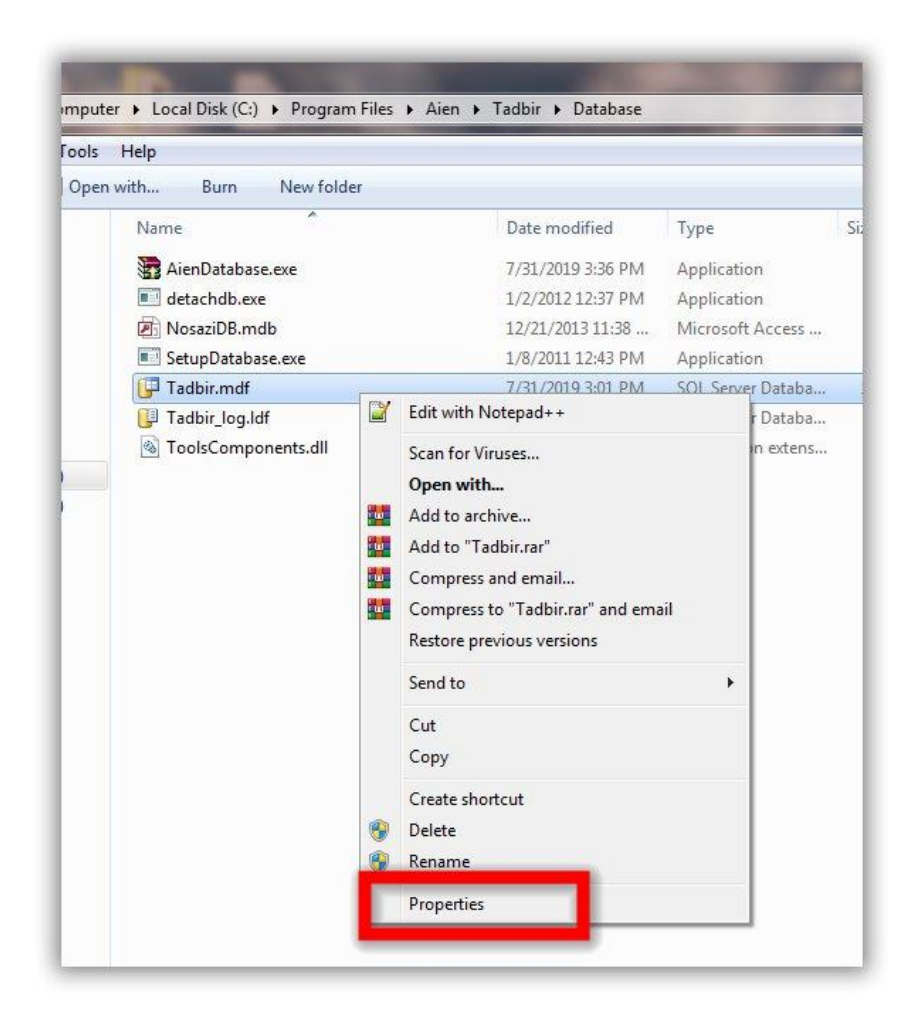

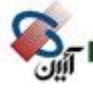

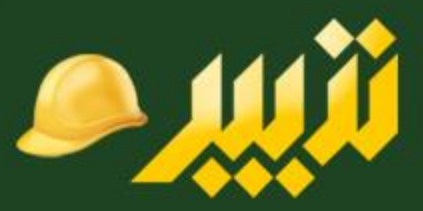

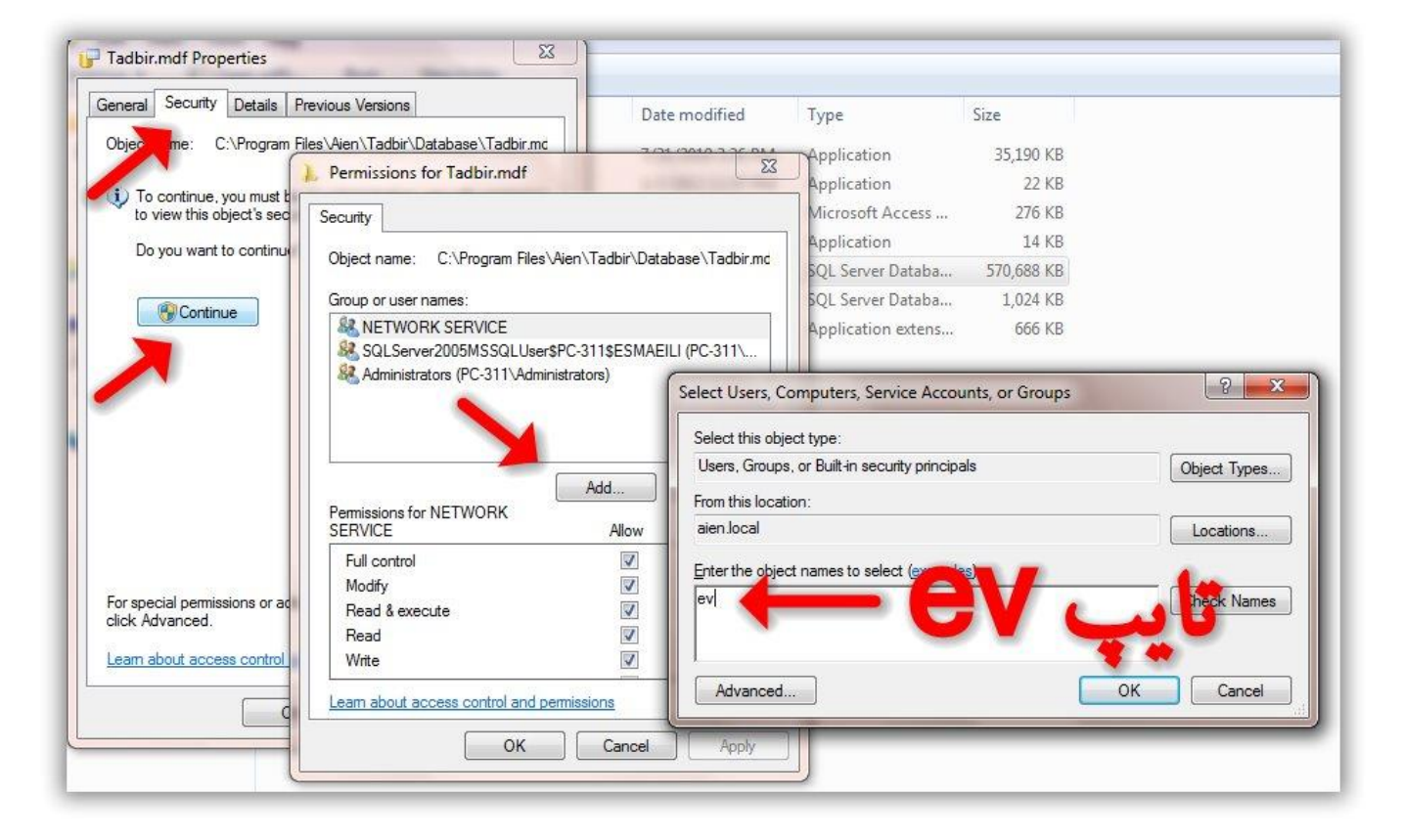

بعد از انجام مراحل بالا ok را بزنید ، به پنجره قبلی باز می گردید ، تیک گزینه Full Control را بزنید ومابقی پنجره ها را okکنید :

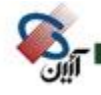

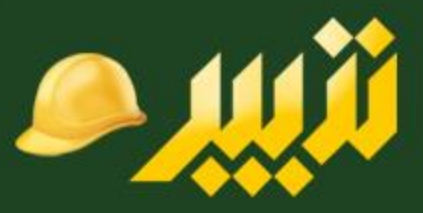

| General Security Details                                                       | Previous Versions                                                                     |                    |                |
|--------------------------------------------------------------------------------|---------------------------------------------------------------------------------------|--------------------|----------------|
| Object name: C:\Program                                                        | Files\Aien\Tadbir\Database\Tadbir.mc                                                  | 5                  | F              |
|                                                                                | Permissions for Tadbir.mdf                                                            |                    |                |
| To continue, you must to view this object's sec                                | Security                                                                              |                    |                |
| Do you want to continue                                                        |                                                                                       | a <u>1202070</u> V | 1 202220 14    |
|                                                                                | Object name: C:\Program Files                                                         | Aien\Tadbir\Data   | base\Tadbir.mo |
| Continue                                                                       | Group or user names:                                                                  |                    |                |
|                                                                                | & Everyone                                                                            |                    |                |
|                                                                                | NETWORK SERVICE     SOI Server2005MSSOI User                                          | PC-311CESMAE       | U (PC-311)     |
|                                                                                | Administrators (PC-311\Admin                                                          | histrators)        | entre on tra   |
|                                                                                |                                                                                       |                    |                |
|                                                                                |                                                                                       |                    |                |
|                                                                                |                                                                                       |                    | Remove         |
|                                                                                |                                                                                       |                    |                |
|                                                                                | Permissions for Everyone                                                              | Allow              | Deny           |
|                                                                                | Permissions for Everyone<br>Full control                                              | Allow              | Deny           |
| For spacial parmissions or an                                                  | Permissions for Everyone<br>Full control<br>Modify                                    | Allow              | Deny           |
| For special permissions or ac<br>click Advanced.                               | Permissions for Everyone<br>Full control<br>Modify<br>Read & execute                  |                    | Deny           |
| For special permissions or ac<br>click Advanced.<br>Learn about access control | Permissions for Everyone<br>Full control<br>Modify<br>Read & execute<br>Read<br>Write |                    | Deny           |
| For special permissions or ac<br>click Advanced.<br>Learn about access control | Permissions for Everyone<br>Full control<br>Modify<br>Read & execute<br>Read<br>Write |                    | Deny           |

تمامی عملیات فوق میبایست برای تمام فایل های زیر انجام شود :

- My computer-----Drive C ----- program(x86) ------Aien-----Tadbir-----DataBase-----Tadbir.mdf
- My computer-----Drive C ----- program(x86) ------Aien-----Tadbir-----DataBase-----Tadbir\_log.ldf
- پوشه My computer-----Drive C ----- program(x86) ------Aien
- يوشه My computer----Drive C ----- program(x86)------ Microsoft SQL Server----MSSQL1-----MSSQL---Backup
- يوشه My computer-----Drive C ----- program(x86)------ Microsoft SQL Server----MSSQL1------MSSQL
- يوشه My computer-----Drive C ----- program(x86)------ Microsoft SQL Server----MSSQL1

![](_page_11_Picture_11.jpeg)

![](_page_12_Picture_1.jpeg)

بعد از انجام مراحل فوق مجددا عمليات بروز رساني را از ابتدا انجام دهيد .

خطای 3: خطای مربوط به آدرس مسیر پایگاه داده موجود و جدید

|                                                                                                    |                                         |               | منیریت پایگاه ناند                    |
|----------------------------------------------------------------------------------------------------|-----------------------------------------|---------------|---------------------------------------|
| <b>N</b> it                                                                                                    |                                         |               | به روز رسانی نرم افزار تذبیر          |
|                                                                                                    |                                         |               | اطلاعات بایگاه داده                   |
| Tadbir                                                                                                    | نام پایگاه داده :                       | AIENSQLSERVER | نام سرور :                            |
|                                                                                                    |                                         | : -           | نامر کاربره WindowsAuthentication 🍥   |
|                                                                                                    |                                         |               | 🕥 SqlAuthentication                   |
|                                                                                                    |                                         |               |                                       |
|                                                                                                    |                                         |               | اتصال پایگاه داده                     |
| 🙀 🕕 C:'                                                                                                    | \Program Files (x86)\Aien\Tadbir\Databa | se\Tadbir.MDF | مسیر پایگاه داده موجود :              |
| 💽 🕕 C:'                                                                                                    | \Program Files (x86)\Aien\Tadbir\DataBa | se\Tadbir.mdf | مسير پايگاه داده جديد :               |
| C:\Program File                                                                                                    | s (x86)\Microsoft SQL Server\MSSQL.1\   | MSSQL\Backup  | مسیر پشتیبان گیری پایگاه داده موجود : |
| Common Providence Common Providence Common Provi |                                         |               |                                       |
| í                                                                                                    |                                         |               | 202                                   |
| Q:                                                                                                    |                                         |               | weos                                  |
|                                                                                                    |                                         |               |                                       |

گاهی اوقات در مرحله بروزرسانی در مرحله پایگاه داده مسیر پایگاه داده موجود و جدید یکسان نیست در هنگام مواجهه با این خطا پنجره پایگاه داده را ببندید و پنجره بروزرسانی را نگه دارید .

به مسیر زیر رفته و فایل detachdb.exe را کلیک راست کرده و گزینه run as adminidtrator را بزنید . پنجره کامند باز شده و بعد از انجام پردازش به صورت اتوماتیک بسته میشود.

حال از قسمت استارت ویندوز نرم افزار Sql Server management studio express را به صورت run as administrator اجرا کنید :

![](_page_12_Picture_9.jpeg)

![](_page_13_Picture_0.jpeg)

| ct Explorer | + ‡ × |                                  |                             |    |
|-------------|-------|----------------------------------|-----------------------------|----|
| B = Y D     |       | Connect to Serve                 | r                           | ×  |
|             |       | SQL Ser                          | Windows Server Syst         | em |
|             |       | Server te:                       | Database Engine             | 2  |
|             |       | Server in me:<br>Authentination: | Windows Authentication      |    |
|             |       | Usern                            | AICAN-shaket                | 5  |
|             |       | Password:                        | Remember password           | -  |
|             |       |                                  |                             | _  |
|             |       | Con                              | nect Cancel Help Options >> |    |
|             |       |                                  |                             |    |

دقت شود در قسمت server name حتما بعد از نام کاربر ، AIENSQLSERVER درج شده باشد .سپس گزینه CONNECT را کلیک کنید .

از ستون سمت چپ پوشه DATABASE را باز کرده سپس روی پوشه تدبیر کلیک راست کرده و گزینه TASK و سپس Detach را کلیک کنید :

![](_page_13_Picture_4.jpeg)

![](_page_14_Picture_1.jpeg)

| ile Edit View To  | ools Window Community         | y Help               |
|-------------------|-------------------------------|----------------------|
| 👤 New Query 🛛 🛅 🗐 | de   😂 🔩 💘 📓 🥔 🕻              | A 🗉 📴 🐉 🚰 🖕 🦓 🚺      |
|                   |                               |                      |
| ojec explorer     | <b>▼</b> + X                  | / Summary            |
| 9 - T 🗗           |                               |                      |
| PC-311\ESMAEIL    | I (SQL Server 9.0.4035 - AIEN |                      |
| 🛛 📄 Databases     |                               | Tadhir               |
| 🕀 🧰 System Da     | atabases                      |                      |
| OldVersio         | nladbir                       | PC-311\ESMAEILI\Data |
| B Security        | New Database                  |                      |
| 🛛 🦕 Server Obj    | New Query                     | Name                 |
| Replicatio        | Script Database as 🔹 🕨        | 🛅 Database Diagrams  |
| Manageri          | Tasks 🕨                       | Detach               |
|                   | Reports +                     | Shrink +             |
|                   | Rename                        | Back Up              |
|                   | Delete                        | Restore •            |
|                   | Refresh                       | Generate Scripts     |
|                   | Properties                    |                      |

در پنجره ای که باز می شود بدون تغییر تنظیمات گزینه ok را کلیک نمایید :

![](_page_14_Picture_5.jpeg)

![](_page_15_Picture_1.jpeg)

| General       Databases to detach:         Databases Name       Drop Updat Keep Status Message         Tadbir       ✓ Ready                                                                                     | Select a page              | CP Content - Poul    |      |       |      |        |         |    |
|----------------------------------------------------------------------------------------------------|----------------------------|----------------------|------|-------|------|--------|---------|----|
| Databases to detach:<br>Database Name Drop Updat Keep Status Message<br>Tadbir Ready<br>Ready<br>Server:<br>PC-311LESMAEILI<br>Connection:<br>AIENva sherbafi<br>View connection properties<br>Yogress<br>Ready | 😤 General                  |                      |      |       |      |        |         |    |
| Connection<br>Server:<br>PC-311\ESMAEILI<br>Connection:<br>AIEN\a sherbafi                                                                                                    |                            | Databases to detach: |      |       |      |        |         |    |
| Connection Server: PC311LESMAEILI Connection: AIENa.sherbafi                                                                                                    |                            | Database Name        | Drop | Updat | Кеер | Status | Message |    |
| Connection<br>Server:<br>PC-311LESMAEILI<br>Connection:<br>AIEN/a sherbafi                                                                                                    |                            | Tadbir               |      |       | V    | Ready  |         |    |
| Connection<br>Server:<br>PC-311LESMAEILLI<br>Connection:<br>AIENta sherbafi                                                                                                    |                            |                      |      |       |      |        |         |    |
| Connection<br>Server:<br>PC-311\ESMAEILI<br>Connection:<br>AIENVa.sherbafi                                                                                                    |                            |                      |      |       |      |        |         |    |
| onnection<br>Server:<br>PC-311/LSMAEILI<br>Connection:<br>AIEN\a.shetbafi                                                                                                    |                            |                      |      |       |      |        |         |    |
| Connection<br>Server:<br>PC-311/LESMAEILLI<br>Connection:<br>AIEN\a sherbafi                                                                                                    |                            |                      |      |       |      |        |         |    |
| Connection<br>Server:<br>PC-311\ESMAEILI<br>Connection:<br>AIEN\a sherbafi                                                                                                    |                            |                      |      |       |      |        |         |    |
| Connection<br>Server:<br>PC-311\ESMAEILI<br>Connection:<br>AIEN\a.sherbafi                                                                                                    |                            |                      |      |       |      |        |         |    |
| Connection<br>Server:<br>PC-311\ESMAEILI<br>Connection:<br>AIEN\a.sherbafi                                                                                                    |                            |                      |      |       |      |        |         |    |
| Connection<br>Server:<br>PC-311\ESMAEILI<br>Connection:<br>AIEN\a.sherbafi                                                                                                    |                            |                      |      |       |      |        |         |    |
| Connection<br>Server:<br>PC-311\ESMAEILI<br>Connection:<br>AIEN\a.sherbafi<br>Progress<br>Ready                                                                                                    |                            |                      |      |       |      |        |         |    |
| Connection Server: PC-311\ESMAEILI Connection: AIEN\a.sherbafi                                                                                                    |                            |                      |      |       |      |        |         |    |
| Connection Server: PC-311\ESMAELLI Connection: AIEN\a.sherbafi  Progress Ready Ready                                                                                                    |                            |                      |      |       |      |        |         |    |
| Server:<br>PC-311\ESMAEILI<br>Connection:<br>AIEN\a sherbafi<br>View connection properties<br>Progress<br>Ready                                                                                                 | Connection                 |                      |      |       |      |        |         |    |
| PC-311\ESMAEILI Connection: AIEN\a.sherbafi  View connection properties Progress Ready                                                                                                    | Server:                    |                      |      |       |      |        |         |    |
| Connection:<br>ALEN'a sherbafi<br>View connection properties<br>Progress<br>Ready                                                                                                    | PC-311\ESMAEILI            |                      |      |       |      |        |         |    |
| Progress Ready Ready                                                                                                    | Connection:                |                      |      |       |      |        |         |    |
| Image: Wew connection properties           Progress           Ready                                                                                                    | AIEN va.sherbafi           |                      |      |       |      |        |         |    |
| Progress<br>Ready                                                                                                    | View connection properties |                      |      |       |      |        |         |    |
| Ready                                                                                                    | 2                          | 6                    |      |       |      |        |         |    |
| Ready                                                                                                    | rogress                    | 8                    |      |       |      |        |         |    |
| 1485 C                                                                                                    | Ready                      |                      |      |       |      |        |         | 02 |
|                                                                                                    | 41 B 0                     |                      |      |       |      |        |         |    |
|                                                                                                    |                            |                      |      |       |      |        |         |    |
|                                                                                                    |                            |                      |      |       |      |        | OK      |    |

حال از ستون سمت چپ روی Database کلیک راست کرده و گزینه Attach را انتخاب کنید و در پنجره باز شده گزینه Add را

کلیک کنید :

![](_page_15_Picture_6.jpeg)

![](_page_16_Picture_0.jpeg)

![](_page_16_Picture_1.jpeg)

| Select a page                             | 🔄 Script 👻 🚺 Help       |              |           |       |        |         |
|-------------------------------------------|-------------------------|--------------|-----------|-------|--------|---------|
|                                           | Databases to attach:    |              |           |       |        |         |
|                                           | MDF File Location       | Database     | Attach As | Owner | Status | Message |
|                                           |                         |              |           | Add   |        | emove   |
|                                           | Database details:       |              |           |       |        |         |
| 101                                       | Original File Name File | Type Current | Path      | М     | essage |         |
| Connection                                |                         |              | -         |       |        |         |
| Server:<br>PC-311\ESMAEILI<br>Connection: |                         |              |           |       |        |         |
| View connection properties                |                         |              |           |       |        |         |
| Progress                                  |                         |              |           |       |        |         |
|                                           |                         |              |           |       |        |         |
| Ready                                     |                         |              |           |       |        |         |

در پنجره باز شده از نمودار درختی موجود به مسیر نشان داده شده در شکل رفته و فایل Tadbir.mdf را انتخاب کنید و ok را بزنید :

| ielect a page   |                                       |                                   |       |
|-----------------|---------------------------------------|-----------------------------------|-------|
| P General       | Select the file:                      |                                   |       |
|                 | C:                                    | Ja Dia                            | -     |
|                 |                                       | Msi                               | Statu |
|                 | E Docum                               | ents and Settings                 |       |
|                 |                                       |                                   |       |
|                 |                                       | ache                              | E     |
|                 | Option                                |                                   |       |
|                 |                                       | n Files                           |       |
|                 | Ad                                    | bbe                               |       |
|                 | Aie                                   | n                                 |       |
|                 | 📕 📄 🖨                                 | Tadbir                            |       |
|                 | E E                                   | Circular                          |       |
|                 |                                       | Consultant                        |       |
|                 |                                       | Tadbir mdf                        |       |
|                 |                                       | Documents                         |       |
|                 |                                       | i en-US                           | sage  |
| onnection       |                                       | 🚰 fa                              |       |
| C               |                                       | fa-IR                             |       |
| PC-311\ESMAEILI |                                       |                                   |       |
| Connection:     |                                       | NewDatabase                       |       |
| AIEN\a.sherbafi |                                       | E Resources                       |       |
| Wew connection  |                                       |                                   |       |
|                 | · · · · · · · · · · · · · · · · · · · | Update Tadbir                     | +     |
| rogress         | Selected path:                        | C:\Program Files\Aien\Tadbir\Data | abase |
| Ready           | Files of type:                        | Database Files(*.mdf)             | -     |
| 4404            | File name:                            | Tadbir.mdf                        |       |
|                 | and the second second second          |                                   |       |

![](_page_16_Picture_6.jpeg)

![](_page_17_Picture_1.jpeg)

حال در قسمت نشان داده شده در شکل زیر پسوند فایل tadbir را از MDF به mdf تغییر داده و ok را بزنید :

| atabases to attach:<br>MDF File Location<br>C:∖Program Files∖ | Ai                                                                         | Database<br>Tadbir                                                                | Attach As<br>Tadbir                                                                                                    | Owner<br>AIEN\a                                                                                                    | Status                                                                                                    | Message                                                                                                   |
|---------------------------------------------------------------|----------------------------------------------------------------------------|-----------------------------------------------------------------------------------|----------------------------------------------------------------------------------------------------|----------------------------------------------------------------------------------------------------|----------------------------------------------------------------------------------------------------|----------------------------------------------------------------------------------------------------|
| MDF File Location<br>C:\Program Files∖                        | Ai 📖                                                                       | Database<br>Tadbir                                                                | Attach As<br>Tadbir                                                                                                    | Owner<br>AIEN\a                                                                                                    | Status                                                                                                    | Message                                                                                                   |
| C:∖Program Files∖                                             | Ai                                                                         | Tadbir                                                                            | Tadbir                                                                                                    | AIEN\a                                                                                                    |                                                                                                    |                                                                                                    |
|                                                               |                                                                            |                                                                                   |                                                                                                    |                                                                                                    |                                                                                                    |                                                                                                    |
|                                                               |                                                                            |                                                                                   |                                                                                                    |                                                                                                    |                                                                                                    |                                                                                                    |
|                                                               |                                                                            |                                                                                   | F                                                                                                    |                                                                                                    |                                                                                                    | Bemove                                                                                                    |
| Fadbir'' database detai                                       |                                                                            |                                                                                   |                                                                                                    |                                                                                                    |                                                                                                    |                                                                                                    |
| riginal File Name                                             | ile Type                                                                   | e Current I                                                                       | File Path                                                                                                    | 1                                                                                                    |                                                                                                    |                                                                                                    |
| Fadbir.mdf                                                    | Data                                                                       | adbir\Da                                                                          | atabase\Tadbir                                                                                                    | .mdf                                                                                                    |                                                                                                    |                                                                                                    |
| Fadbir_Log.ldf                                                | .og                                                                        | C:\Prog                                                                           | am Files\Aien\                                                                                                    | .T                                                                                                    |                                                                                                    |                                                                                                    |
|                                                               | _                                                                          |                                                                                   |                                                                                                    |                                                                                                    |                                                                                                    |                                                                                                    |
|                                                               |                                                                            |                                                                                   |                                                                                                    |                                                                                                    |                                                                                                    |                                                                                                    |
|                                                               |                                                                            |                                                                                   |                                                                                                    |                                                                                                    |                                                                                                    |                                                                                                    |
|                                                               |                                                                            |                                                                                   |                                                                                                    |                                                                                                    |                                                                                                    |                                                                                                    |
|                                                               |                                                                            |                                                                                   |                                                                                                    |                                                                                                    |                                                                                                    | Remove                                                                                                    |
|                                                               | Fadbir" database deta<br>higinal File Name<br>Fadbir.mdf<br>Fadbir_Log.ldf | Fadbir" database detai<br>Iniginal File Name<br>Fadbir.mdf Data<br>Fadbir_Log.ldf | Fadbir'' database detai<br>briginal File Name ile Type Current f<br>Fadbir.mdf Data adbir\Da<br>Fadbir_Log.ldf og C:\Progr | Fadbir" database detai<br>briginal File Name ile Type Current File Path<br>Fadbir_mdf Data `adbir∖Database\Tadbir<br>Fadbir_Log.ldf og C:\Program Files\Aien\ | Fadbir" database detai<br>higinal File Name<br>Fadbir.mdf<br>Data adbir\Database\Tadbir.mdf<br>og C:\Program Files\Aien\T | Fadbir" database detai<br>higinal File Name<br>Fadbir.mdf<br>Fadbir_Log.ldf<br>og C:\Program Files\Aien\T |

حال پنجره sql server studio management express را بسته و عملیات بروزرسانی که در مرحله پایگاه داده متوقف شده بود را ادامه دهید . اکنون می بایست در هر دو قسمت مسیر پایگاه داده جدید و موجود مسیر های یکسانی را داشته باشید . بروز رسانی را با زدن علامت چرخ دهنده و سپس عملیات همسان سازی تکمیل کنید .

![](_page_17_Picture_5.jpeg)